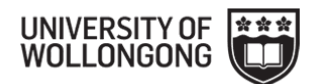

# StudentHub 41 (SMAH)

### **Assignment Submission**

## How to Generate a SATS Assignment Coversheet

 Go to Student Assignment Tracking System - SATS. The link is available on the StudentHub 41 Assignment Submission and Cover Sheets webpage: <u>https://smah.uow.edu.au/current-students/UOW151958.html</u> and select "SATS Assignment Cover Sheet"

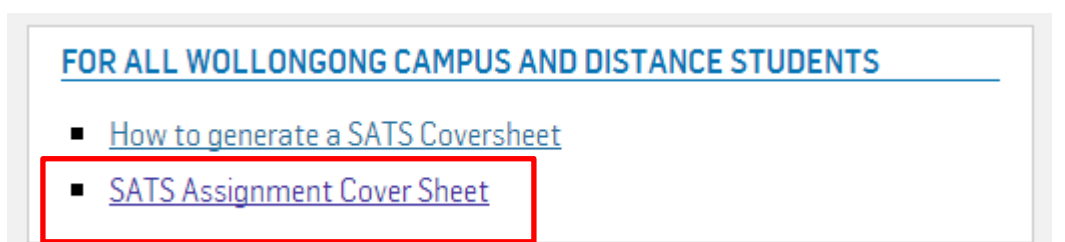

 Log In using generic account name and password Account Name: student Password: coverit

← → C 🗋 130.130.8.11/fmi/iwp/res/iwp\_auth.html

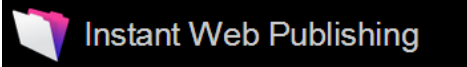

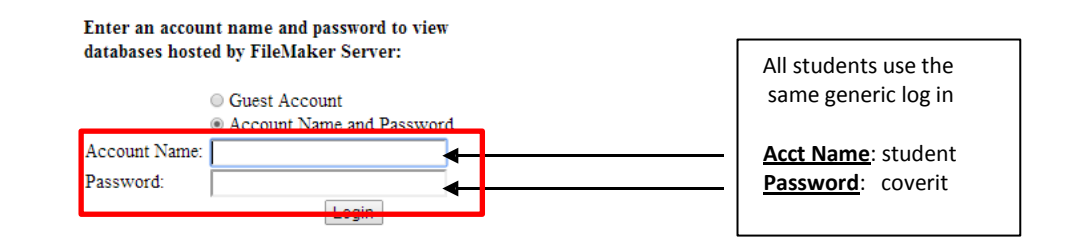

S

3. Click on Student Assignments

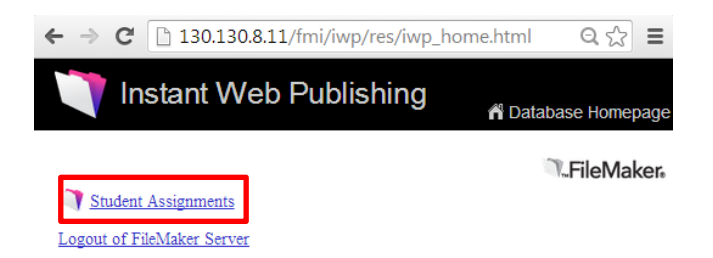

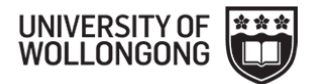

#### 4. Click on Individual Cover

This Data Base is for EIS & SMAH Students to generate assignment cover sheets.

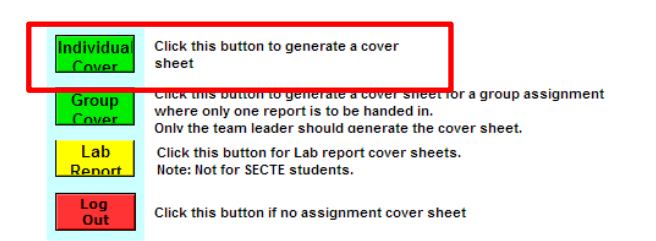

### 5. Select a subject

| A75 Student Assignment Tracking System University of Wollongong and Assignment Cover Sheet                                                                              |                                                                                                    |
|----------------------------------------------------------------------------------------------------|----------------------------------------------------------------------------------------------------|
| Enter Student ID and Subject code          Faculty:       SCIENCE         Student No.       1111111         Last Name:       Student         Subject Code       MEGA101 | <ol> <li>Select "Science" from Faculty<br/>drop down list</li> <li>Enter your Student Number<br/>and Last Name</li> <li>Select the Subject Code from<br/>drop down list</li> <li>Click Search</li> </ol> |
| Please Note: If no subject codes appear, please enter "Faculty"<br>and then click the refresh button below.                                                             |                                                                                                    |

6. Select the Assignment. Click on the green box next to the correct assignment to generate the coversheet.

| Su              | bject: MEGA101      |              | BUCK                |                 | ]                    |                                                     |
|-----------------|---------------------|--------------|---------------------|-----------------|----------------------|-----------------------------------------------------|
| Subject<br>Code | Assignment Name     | Tut<br>Group | Subject Coordinator | Tutor Lecturer  | Sele<br>Due Date gen | ect Assignment<br>k green box to<br>erate assignmen |
| MEGA101         | Practical Report    |              | Stephen Kirk        | Mr Stephen Kirk | Mar 12, 2012         | *                                                   |
| MEGA101         | Research Assignment | 1            | Stephen Kirk        | Mr Stephen Kirk | Mar 12, 2012         |                                                     |
|                 |                     | 0            | Of a share 16 sh    | Ma Otanhan Kish | Mar. 40, 0040        |                                                     |

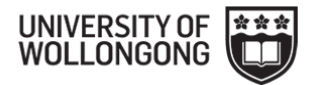

7. Print the coversheet. Make sure that the barcode is completely printed with all numbers and letters visible. Sign and date the student declaration. Submit the assignment to StudentHub 41 in building 41.

| Surname: Student                                                                                                    |                                                                                                    |                                                                                                    |   | Barcode and number<br>must be completely<br>visible on printed |  |
|----------------------------------------------------------------------------------------------------|----------------------------------------------------------------------------------------------------|----------------------------------------------------------------------------------------------------|---|----------------------------------------------------------------|--|
| Assignment: MEGA101                                                                                                    |                                                                                                    | UOW20121000562                                                                                                    |   | coversheet                                                     |  |
| Practical Report                                                                                                    |                                                                                                    |                                                                                                    |   |                                                                |  |
| Tutorial<br>/ Group:<br>                                                                                                    |                                                                                                    | Another Logout                                                                                                    |   |                                                                |  |
| SA7S Student Assig                                                                                                    | unment Tracking System                                                                                                    | University of Wollongong                                                                                                    |   |                                                                |  |
| This sheet must t                                                                                                    | ASSIGNMENT/REPORT COVE<br>be attached to all material be                                                                                                    | ER SHEET<br>eing submitted for marking.                                                                                                    |   |                                                                |  |
| Student Name(s):                                                                                                    | Ima Student                                                                                                    |                                                                                                    |   |                                                                |  |
| Student Number:                                                                                                    | 11111111 -                                                                                                    |                                                                                                    |   |                                                                |  |
| Email Address:                                                                                                    | student@uow.edu.a                                                                                                    | u                                                                                                    |   |                                                                |  |
| Subject Code:                                                                                                    | MEGA101                                                                                                    |                                                                                                    |   |                                                                |  |
| Subject Tutor/Marker                                                                                                    | Mr Stephen Kirk                                                                                                    |                                                                                                    |   |                                                                |  |
| Subject Co-ordinator                                                                                                    | Stephen Kirk                                                                                                    |                                                                                                    |   |                                                                |  |
| Date Due                                                                                                    | Mar 12, 2012                                                                                                    |                                                                                                    |   |                                                                |  |
| By signing this, I declare that:<br>1. It is my own work and I did no<br>OR (for group assignments)<br>All students who participated<br>2. I have read and understand m<br>3. I have not plagiarised from pu<br>have referenced it in the text i<br>4. I am aware that late submissi<br>penalty.<br>Other Group | It collaborate with or copy from o<br>in this group project have signe<br>y responsibilities under the Univ<br>iblished work (including the inter<br>and provided a reference list at f<br>on without an authorised extens | others.<br>d this declaration.<br>versity of Wollongong's policy on plagiarism.<br>rnet]. Where I have used the work of others, I<br>the end.<br>ion from the subject co-ordinator may incur a<br><b>Student ID</b> |   |                                                                |  |
|                                                                                                    |                                                                                                    |                                                                                                    | Г |                                                                |  |
| Student signature(s):                                                                                                    |                                                                                                    |                                                                                                    |   | Sign and date Student<br>Declaration on printed                |  |
| Student signature(s):                                                                                                    |                                                                                                    |                                                                                                    | • | Sign and date Student<br>Declaration on printed<br>coversheet  |  |

Don

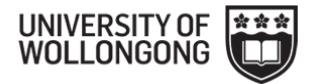